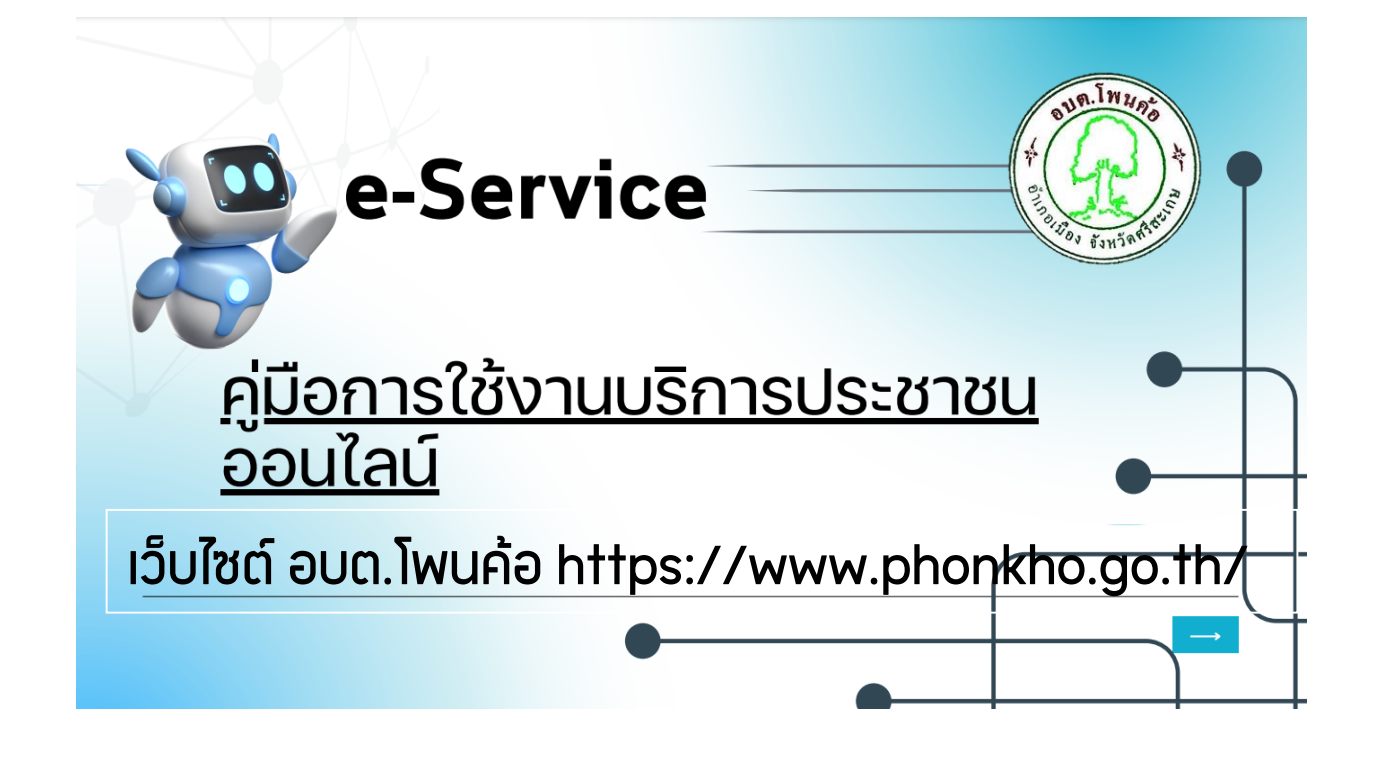

## การยื่นคำร้องของหน่วยงาน ผ่านระบบ E-Service

การยื่นคำร้องของหน่วยงาน ผ่านระบบ E-Service โดยการกรอกแบบฟอร์มออนไลน์ที่หน้า เว็บไซต์ ของหน่วยงานโดยตรง โดยไม่ต้องปริ้นและส่งเอกสารให้กับหน่วยงาน

## คู่มือการใช้งานระบบยื่นคำร้องออนไลน์ (E-Service)

การยื่นคำร้องออนไลน์ขององค์การบริหารส่วนตำบลโพนค้อ ผ่านระบบ E-Service สามารถดำเนินการตาม ขั้นตอน ดังต่อไปนี้

|                 | หน้าหลัก                                   | ข่าวกิจกรรม           | ข่าวประชาสัมพันธ์            | กระดานถาม-ตอบ                      | ติดต่อ-สอบถาม                                            | 21         |
|-----------------|--------------------------------------------|-----------------------|------------------------------|------------------------------------|----------------------------------------------------------|------------|
|                 | 0                                          | านก็ก้อนจับท์         | โคส่าด็บไซล์                 |                                    | 7                                                        | ° A        |
|                 | 20                                         | องค์การเ              | มริหารส่วนต่                 | าบลโพนค้อ                          |                                                          |            |
| E.              | 0.0                                        | ° Mu                  | uunonulluog u                | DOJISEMII<br>SVIISEMII             |                                                          | 7          |
|                 |                                            |                       |                              | สายต่วนปลัดอบด.                    |                                                          |            |
| มักปี<br>เกราะบ | ພັນຕີ້ນັບ ອົບໂກອິນ<br>ທີ່ກາຣບຣິກາຣສ່ວນຕຳບາ | 094-7                 | 939816                       | 088-5821159                        | ປະຊົດອາຊົກເຮບອີກາຣຕ່ອນຕຳບລ<br>ປະຊົດອາຊົກເຮບອີກາຣຕ່ອນຕຳບລ |            |
| E-s             | ervice                                     | 丨 ร้องเรียน/ร้องทุกข์ | ช่องทางการรับ<br>ดวามคิดเห็น | ฟัง เละประพฤ                       | รียบทุจริต<br>ดีมีของ                                    | ประชาชน    |
| Line and        | นที่อบต.                                   | เซ็ค E-mail           | แบบสำรวจดวามพึง              | wolo (You Salodseen<br>Tube Niloes | awing <b>f faceb</b>                                     | OOK<br>UHD |

1.คลิกที่แถบเมนู E-Service บนแถบเมนูด้านบนของเว็บไซต์อบต.โพนค้อ

| หน้วหลัก | ข่าวกิจกรรม | ข่าวประชาสัมพันธ์      | กระดานถาม-ตอบ | คิดต่อ-สอบถาม |
|----------|-------------|------------------------|---------------|---------------|
|          |             | บริการประชาชน E-Servic | xe            |               |

## องค์การบริหารส่วนตำบลโพนค้อ

บริการประชาชนแบบเบ็ดเสร็จ: One Stop Service

| พิคศ่อ                            | เวลาทำการ                                 | สำหรับเจ้าหน้าที่              |
|-----------------------------------|-------------------------------------------|--------------------------------|
| โทรศัพท์: 045-916045              | E- mail: saraban@phonkho.go.th            | ผู้ดู <u>แลระบบ only admin</u> |
| วันจันทร์-ศูกร์ เวลา 08.30-16.30น | หยุดวันเสาร์-อาทิตย์ และวันหยุดนักขัตฤกษ์ |                                |

| giuonรใช้งาน e-Service สำหรับประชาชม                                                                                                    |
|----------------------------------------------------------------------------------------------------|
| 1.ระบบตรวจสอบสิทธิด้วยตัวเอง (Self Service) ผู้มีสิทธิวันเงิน<br>อุดหนุนเพื่อการเสี้ยงดูเด็กแรกเกิดโดยใช้หมายเลข นัตรประชาชน<br>ของผู้ปกครอง |
| 2.ระบบตรวจสอบสีทธิสรัสดิการ โดยกรมบัญชีกลาง กระทรวงการ<br>คลัง                                                                               |
| 3.ขึ้นทะเบียนเบี้ยยังชีพผู้สูงอายุ                                                                                                    |
| 4.ขึ้นทะเบียนเบี้ยยังชีพคนพิการ                                                                                                    |
| 5.ขึ้นทะเบียนเบี้ยยังชีพผู้ป่วยเอดส์                                                                                                    |
| 6.ขอรับเงินทำศพกรณีมีบัตรสวัสดิการแห่งรัฐของผู้สูงอายุ                                                                                       |
| 7.ขอรับเงินทำศพกรณีไม่มีบัตรสวัสดิการแห่งรัฐของผู้สูงอายุ                                                                                    |
| 8.ขอลงทะเบียนรับเงินอุดหนุนเพื่อเลี้ยงดูเด็กแรกเกิด                                                                                          |
| 9.เปิดบริการรับเรื่องร้องทุกข์ ไฟฟ้าสาธารณะ ถนน/ไหล่ทาง                                                                                      |
| 10.จดทะเบียนพาณิชย์ตั้งใหม่                                                                                                    |
| 11.จดทะเบียนเปลี่ยนแปลงรายการ                                                                                                    |
| 12.จดทะเบียนเลิกประกอบพาณิชย์                                                                                                    |
| 13.ขอขึ้นทะเบียนสุนัขและแมว                                                                                                    |
| 14.คำร้องขอใช้/เปลี่ยนถังขยะ                                                                                                    |
| 15.ร้องเรียนการทุจริตและประพฤติมิชอบ                                                                                                    |
| 16.ร้องเรียนการให้บริการของเจ้าหน้าที่                                                                                                    |
| 17.ช่องทางรับฟังความคิดเห็นเรื่องอื่นๆ                                                                                                    |

| 19.แบบฟอร์มแจ้งซ่อมไฟฟ้าสาธารณะ      |  |
|--------------------------------------|--|
| 20. แจ้งก่อสร้างอาคารตามมาตรา 39 หวิ |  |
| 21.การขออนุญาตรี้อถอนอาคารตามมาตรา   |  |

2. จะแสดงเมนูรายการที่จะบริการประชาชนทั้งหมด 22 หัวข้อ

ผู้ใช้งานสามารถคลิกเลือกรายการตามที่ต้องการยื่นแบบฟอร์มและดำเนินการตามขั้นตอน

| หน้าหลัก ข่าว                                           | ราวประชาสัมพันธ์                     | กระดานอาม-ดอน                      | สิสต์อ-ฮอบอาม |
|---------------------------------------------------------|--------------------------------------|------------------------------------|---------------|
| <u> </u>                                                | ขึ้นทะเนียนเนื้ออังจำห               | น้องสาย                            |               |
|                                                         | ข้อมูลของท่านจะถูกเก็บรัก            | าษาเป็นความลับ<br>เห็นโลยน์ของร่าง |               |
| รายการศิตศ์อ                                            | ซึ่นทระบียนเป็นยังชีพผู้สูงอายุ      | ۷                                  |               |
| ชื่อ - สกุด<br>(Name - Surname)                         |                                      |                                    |               |
| ลาซุ (Age)                                              | 0 ປີ ວັນ/ເສືອນ/ປີເກີດ (Date Of Birth | D Lilili marker                    |               |
| เลขบัครประจำด้วประขาขน<br>4 ตัวท้าย<br>(ID card Number) | ithi = xxxx moocl-23-4               |                                    |               |
| พื่อยู่ (Address)                                       | ບ້ານເລາກີ ສຳນລ ຢ່າເກອ ຈັສທວັດ        |                                    |               |
| เบอร์โทรศัพท์ (Phone)                                   | สนับ 08x-юสมสม                       |                                    |               |
| ซีเมลล์ (E-mail)                                        |                                      |                                    |               |
| เรื่องที่ต้องการติดต่อ                                  | ระบุเรื่องที่ท่านต้องการติดต่อ       |                                    |               |
| รายสะเอียดเพิ่มเดิม (พอ<br>สังเซป)<br>Description list  |                                      |                                    |               |
|                                                         |                                      |                                    |               |
|                                                         |                                      |                                    |               |
|                                                         |                                      |                                    |               |
| แนบไฟล์(ถ้ามี)<br>Attach                                | <u>เสือกไฟล์</u> ] ไม่ได้เลือกไฟล์ได | , k                                |               |
| วันที่ทำการบันทึก                                       | 2025-01-30                           |                                    |               |
|                                                         | 6085                                 |                                    |               |

3. คลิกแต่ละช่องเพื่อกรอกข้อมูล

### ข้อมูลของท่านจะถูกเก็บรักษาเป็นความลับ

\*\*กรุณากรอกข้อมูลที่เป็นจริงเพื่อประโยชน์ของท่าน

| รายการติดต่อ                | ขึ้นทะเบียนเบี้ยยังชีพผ้สงอาย                                  |   |
|-----------------------------|----------------------------------------------------------------|---|
|                             | ขึ้นทะเบียนเบี้ยยังชีพผ้สงอาย                                  |   |
| ชื่อ - สกุล                 | ขึ้นทะเบียนเบี้ยยังชีพคนพิการ                                  |   |
| (Name - Surname             | ขึ้นทะเบียนเบี้ยยังชีพผู้ป่วยเอดส์                             |   |
|                             | ขอรับเงินทำศพกรณีมีบัตรสวัสดิการแห่งรัฐของผู้สูงอายุ           |   |
| อายุ (Age)                  | ขอรับเงินทำศพกรณีไม่มีบัตรสวัสดิการแห่งรัฐของผู้สูงอ่ายุ       |   |
| เลขบัตรประจำตัวประชาชน      | ขอลงทะเบียนรับเงินอุดหนุนเพื่อเลี้ยงดูเด็กแรกเกิด              |   |
| 4 ตัวท้าย                   | เปิดบริการรับเรื่องร้องทุกข์*ไฟฟ้าสาธารณะ*ถนน*สาธารณูปโภคอื่นๆ |   |
| (ID card Number)            | จดทะเบียนพาณิชย์ตั้งใหม่                                       |   |
|                             | จดทะเบียนเปลี่ยนแปลงรายการ                                     |   |
| ที่อยู่ (Address)           | จดทะเบียนเลิกประกอบพาณิชย์                                     |   |
|                             | ขอขึ้นทะเบียนสุนัขและแมว                                       | _ |
| เบอรเทรศพท (Phone)          | ขอกำลังอาสาสมัครป้องกันภัยฝ่ายพลเรือน(อปพร.)                   |   |
| ถึเบลล์ (F-mail)            | คำร้องขอใช้ / เปลี่ยนถังขยะ                                    | - |
| USANSISI (L-IIIail)         | ร้องเรียนการทุจริตและประพฤติมิชอบ                              |   |
| เรื่องที่ต้องการติดต่อ      | ร้องเรียนการให้บริการของเจ้าหน้าที่                            |   |
|                             | ช่องทางรับฟังความคิดเห็นเรื่องอื่นๆ                            |   |
| รายละเอียดเพิ่มเติม (พอ     | ร้องเรียนร้องทุกข์                                             |   |
| สังเขป)<br>Decoriation list | แจ้งก่อสร้างอาคารตามมาตรา 39 ทวิ                               |   |

## - คลิกเลือกรายการที่ต้องการใช้บริการ

#### ข้อมูลของท่านจะถูกเก็บรักษาเป็นความลับ \*\*กรุณากรอกข้อมูลที่เป็นจริงเพื่อประโยชน์ของท่าน

| รายการติดต่อ                                            | ขึ้นทะเบียนเบี้ยยังซีพผู้สูงอายุ                          |
|---------------------------------------------------------|-----------------------------------------------------------|
| ชื่อ - สกุล<br>(Name - Surname)                         |                                                           |
| อายุ (Age)                                              | 0 <b>ปี วัน/เดือน/ปีเกิด (Date Of Birth)</b> วว/ดด/ปปปป 🗖 |
| เลขบัตรประจำตัวประชาชน<br>4 ตัวท้าย<br>(ID card Number) | เช่น x-xxxx-xxxx1-23-4                                    |
| ที่อยู่ (Address)                                       | บ้านเลขที่ ตำบล อำเภอ จังหวัด                             |
| เบอร์โทรศัพท์ (Phone)                                   | เช่น 08x-xxxxxx                                           |
| อีเมลล์ (E-mail)                                        |                                                           |
| เรื่องที่ต้องการติดต่อ                                  | ระบุเรื่องที่ท่านต้องการติดต่อ                            |
| รายละเอียดเพิ่มเติม (พอ<br>สังเจา1)                     |                                                           |

#### ข้อมูลของท่านจะถูกเก็บรักษาเป็นความลับ

\*\*กรุณากรอกข้อมูลที่เป็นจริงเพื่อประโยชน์ของท่าน

| รายการติดต่อ                                                | ขึ้นทะเบียนเบี้ยยังซีพผู้สูงอายุ 🗸                 |
|-------------------------------------------------------------|----------------------------------------------------|
| ชื่อ - สกุล<br>(Name - Surname)                             |                                                    |
| อายุ (Age)                                                  | 0 ปี วัน/เดือน/ปีเกิด (Date Of Birth) วว/ดด/ปปปป 🗖 |
| เลขบัตรประจำตัว 3, 3ชาชน<br>4 ตัวท้าย<br>(ID - 7, d Number) | เช่น x-xxxx-xxxx1-23-4                             |
| ที่อยู่ (Address)                                           | บ้านเลขที่ ตำบล อำเภอ จังหวัด                      |
| เบอร์โทรศัพท์ (Phone)                                       | เช่น 08x-xxxxxx                                    |
| อีเมลล์ (E-mail)                                            |                                                    |
| เรื่องที่ต้องการติดต่อ                                      | ระบุเรื่องที่ท่านต้องการติดต่อ                     |
| รายละเอียดเพิ่มเติม (พอ<br>สังเขป)<br>-                     |                                                    |

- กรอก อายุ /วันเดือนปีเกิด ผู้ใช้บริการ

| ป้อมูลของท่านจะถูกเก็บรักษาเป็นความ<br>**กรุณากรอกข้อมูลที่เป็นจริงเพื่อประโยชน์ของท่าน<br>รายการติดต่อ ซึ้นทะเบียนเบี้ยยังซีพผู้สูงอายุ ✓<br>ซึ่อ - สกุล<br>(Name - Surname)<br>อายุ (Age) 0 ปี วัน/เดือน/ปีเกิด (Date Of Birth) วว/ดด/ปปปป<br>เลขบัตรประจำตัวประชาชน<br>4 ตัวท้าย<br>(ID card Number)<br>ที่อยู่ (Address) เป็นแลนที่ ดำบล อำเภอ จังหวัด<br>เปอร์โทรศัพท์ (Phone) เช่น 08x-xxxxxx | ป็นความลับ<br>น์ของท่าน<br> |  |
|----------------------------------------------------------------------------------------------------|-----------------------------|--|
| รายการติดต่อ ขึ้นทะเบียนเบี้ยยังชีพผู้สูงอายุ                                                                                                    | ~                           |  |
| ชื่อ - สกุล<br>(Name - Surname)<br>อายุ (Age) 0 <b>ปี วัน/เดือน/ปีเกิด (Date Of Birth)</b> _วว/ดด/ปปปป<br>เลขบัตรประจำตัวประชาชน<br>4 ตัวท้าย<br>(ID card Number)<br>ที่อยู่ (Address) บ้านเลขที่ ตำบล อำเภอ จังหวัด<br>เบอร์โทรศัพท์ (Phone) เช่น 08x-xxxxxx<br>อีเมลล์ (E-mail)                                                                                                    |                             |  |
| อายุ (Age) 0 ปี วัน/เดือน/ปีเกิด (Date Of Birth) วา/ดด/ปปปป   เลขบัตรประจำตัวประชาชน<br>4 ตัวท้าย<br>(ID card Number) เช่น x-xxxx-xxxx1-23-4   เช่น x-xxxxx-xxxx1-23-4 เช่น x-xxxxx1-23-4   (ID card Number) เป้านเลขที่ ตำบล อำเภอ จังหวัด   เป็น 08x-xxxxxxx เช่น 08x-xxxxxxx   อีเมลล์ (E-mail) เป็น 08x-xxxxxxx                                                                                 |                             |  |
| เลขบัตรประจำตัวประชาชน<br>4 ตัวท้าย<br>(ID card Number)<br>ที่อยู่ (Address) บ้านเลขที่ ตำบล อำเภอ จังหวัด<br>เบอร์โทรศัพท์ (Phone) เช่น 08x-xxxxxx<br>อีเมลล์ (E-mail)                                                                                                    | าด/ปปปป 🗖                   |  |
| ที่อยู่ (Address)<br>บ้านเลขที่ ตำบล อำเภอ จังหวัด<br>เขอร์โทรศัพท์ (Phone)<br>อีเมลล์ (E-mail)                                                                                                    |                             |  |
| เบอร์โทรศัพท์ (Phone) เช่น 08x-xxxxxxxx<br>อีเมลล์ (E-mail)                                                                                                    |                             |  |
| อีเมลล์ (E-mail)                                                                                                    |                             |  |
|                                                                                                    |                             |  |
| เรื่องที่ต้องการอิ                                                                                                    |                             |  |
| รรายชอยคเพิ่มเติม (พอ<br>สงเขป)<br>Description list                                                                                                    |                             |  |

- กรอกเลขท้ายบัตรประจำตัวประชาชน 4 ตัวท้าย/ที่อยู่/เบอร์โทรศัพท์

-กรอก E-mail (ถ้ามี)

#### ขึ้นทะเบียนเบี้ยยังชีพผู้สูงอายุ

ข้อมูลของท่านจะถูกเก็บรักษาเป็นความลับ

\*\*กรุณากรอกข้อมูลที่เป็นจริงเพื่อประโยชน์ของท่าน

| รายการติดต่อ                                            | ชิ้นทะเบียนเบี้ยยังชีพผู้ป่วยเอดส์ 🗸               |
|---------------------------------------------------------|----------------------------------------------------|
| ซื่อ - สกุล<br>(Name - Surname)                         |                                                    |
| อายุ (Age)                                              | 0 ปี วัน/เดือน/ปีเกิด (Date Of Birth) วา/ดด/ปปปป 🗂 |
| เลขบัตรประจำตัวประชาชน<br>4 ตัวท้าย<br>(ID card Number) | เช่น x-xxxx-xxxx1-23-4                             |
| ที่อยู่ (Address)                                       | บ้านเลขที่ ดำบล อำเภอ จังหวัด                      |
| เบอร์โทรศัพท์ (Phone)                                   | เช่น 08x-хооосох                                   |
| อีเมลล์ (E-mail)                                        |                                                    |
| เรื่องที่ต้องการติดต่อ                                  | ระบุเรื่องที่ท่านต้องการติดต่อ                     |
| รายละเอียดเพิ่มเติม (พอ<br>สังเขป)<br>Description list  |                                                    |
| แนบไฟล์(ถ้ามี)<br>Attach                                | <b>เลือกไฟล์</b> ไม่ได้เลือกไฟล์ใด                 |
| วันที่ทำการบันทึก                                       | 2025-01-30                                         |
|                                                         | <b>6085</b> ๙<br>*กรอกตัวเลข ตามที่คุณเห็น         |
|                                                         | ตกลง ล้างข้อมูล                                    |

- กรอกเรื่องที่ต้องการติดต่อ และรายละเอียดเพิ่มเติม (พอสังเขป)

|                                               |                                                   | // |
|-----------------------------------------------|---------------------------------------------------|----|
| แนบไฟล์(ถ้ามี)<br>Attach<br>วันที่ทำการบันทึก | เ <b>ลือกไฟล์</b> ไม่ได้เลือกไฟล์ใด<br>2025-01-30 |    |
|                                               | *กรอกตัวเลข ตามที่คุณเห็น                         |    |

-แนบเพลเอกสารเพมเตม (ถาม) /ลงวนททกรอกขอมูล

| แนบไฟล์(ถ้ามี)<br>Attach | <b>เลือกไฟล์</b> ไม่ได้เลือกไฟล์ใด              |
|--------------------------|-------------------------------------------------|
| วันที่ทำการบันทึก        | 2025-01-30                                      |
|                          | *กรอกตัวเลข ตามที่คุณเห็น     ตกลง   ล้างข้อมูล |
|                          |                                                 |

-กรอกตัวเลขตามที่คุณเห็น ลงในช่อง จากนั้นกดตกลง

| www.phonkho.go.th บอกว่า<br>ข้อมูลของห่านได้ถูกบันหึกเรียบร้อยแล้ว |
|--------------------------------------------------------------------|
| ตกลง                                                               |
|                                                                    |
|                                                                    |
|                                                                    |
|                                                                    |
|                                                                    |

เมื่อกดตกลงหน้าจอจะขึ้นว่า ข้อมูลของท่านได้ถูกบันทึกเรียบร้อยแล้ว

# หลังจากที่เจ้าหน้าที่ได้รับข้อมูล

จะมีการติดต่อกลับจากเจ้าหน้าที่ ไม่เกิน 1 วันทำการ